## 06 Zdefiniowanie kontrahentów

Kontrahent zgodnie z definicją słownika wyrazów obcych to podmiot jako strona zawierająca kontrakt lub umowę handlową na dostawę towarów lub usług. W naszym przypadku kontrahentami będę zarówno dostawcy surowców do systemu produkcyjnego jak i klienci kupujący wyroby gotowe wyprodukowane w systemie produkcyjnym.

Zaprojektowany przeze mnie system produkcyjny obsługiwany systemem IFS stanowi ogniwo w łańcuchu dostaw. Dlatego też należy pokazać powiązania logistyczne w łańcuchu dostaw pomiędzy systemem produkcyjnym a jego kontrahentami. Poniżej schemat łańcucha dostaw wód mineralnych i napojów:

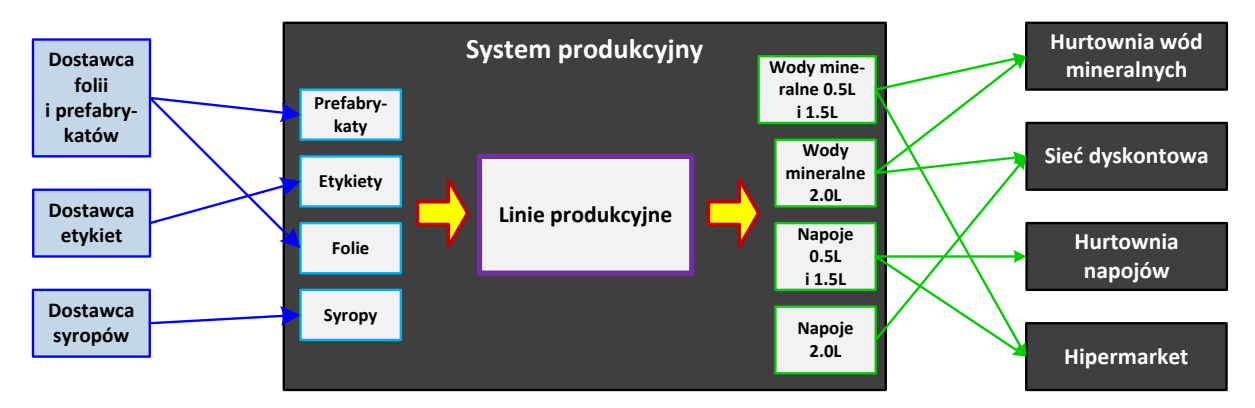

W pierwszej kolejności przystępuję do zdefiniowania dostawców systemu produkcyjnego. Każdy dostawca musi być przypisany do grupy statystycznej dostawców w celu dalszej kontroli wysyłek dostawców należących do danej grupy. Grupa statystyczna dostawców nie będzie w żaden sposób dalej wykorzystywana w projekcie ponieważ zakładam, że dostawy danej grupy materiałów (np. etykiet) będą realizowane tylko przez jednego dostawcę. Zakładam więc, że poszczególni dostawcy będą przypisani do indywidualnych grup statystycznych dostawców (na zasadzie jeden do jeden).

Zakładam kooperację z trzema dostawcami surowców. Poniżej opis dostawców w danymi podstawowymi wymaganymi do wprowadzenia przez system IFS:

- ZWM-SUPP-1: Dostawca folii i prefabrykatów. Kraj pochodzenia: Polska. Grupa statystyczna dostawców: ZWM-SSG-1 o nazwie Grupa dost. folii i prefabrykatów. Adres dostawcy: ul. Chemiczna 6, 42-520 Dąbrowa Górnicza, powiat Dąbrowa Górnicza. Nazwa alternatywna: ERG Sp. z o. o., zabezpieczenie dostaw CIP (*Carriage & Insurance Paid* czyli przewoźne i ubezpieczenie zapłacone) na rampę dostaw zewnętrznych ZWM-A1, sposób dostawy: dostawa drogowa za pomocą samochodów ciężarowych (kod: PLS), okres płatności: 30 dni.
- ZWM-SUPP-2: Dostawca etykiet. Kraj pochodzenia: Polska. Grupa statystyczna dostawców: ZWM-SSG-2 o nazwie Grupa dostawców etykiet. Adres dostawcy: ul. Koronacyjna 20, 02-496 Warszawa, powiat Warszawa. Nazwa alternatywna: ETETYKIETY, zabezpieczenie dostaw CIP (*Carriage & Insurance Paid* czyli przewoźne i ubezpieczenie zapłacone) na rampę dostaw zewnętrznych ZWM-A1, sposób dostawy: dostawa drogowa za pomocą samochodów ciężarowych (kod: PLS), okres płatności: 20 dni.
- ZWM-SUPP-3: Dostawca syropów. Kraj pochodzenia: Polska. Grupa statystyczna dostawców: ZWM-SSG-3 o nazwie Grupa dostawców syropów. Adres dostawcy: ul. Lipa 20A, 95-010 Stryków, powiat zgierski. Nazwa alternatywna: EXCELLENCE S.A., zabezpieczenie dostaw CIP (*Carriage & Insurance Paid* czyli przewoźne i ubezpieczenie zapłacone) na rampę dostaw zewnętrznych ZWM-A1, sposób dostawy: dostawa drogowa za pomocą samochodów ciężarowych (kod: PLS), okres płatności: 10 dni.

W drugiej kolejności przystępuję do zdefiniowania klientów systemu produkcyjnego. Każdy klient również musi być przypisany do grupy statystycznej klientów w celu dalszej kontroli sprzedaży produktów do klientów należących do danej grupy. Zakładam istnienie trzech grup statystycznych klientów. Pierwszą z nich będzie grupa hurtowni, drugą grupa marketów, trzecią natomiast grupa dyskontów.

Zakładam kooperację z czterema klientami kupującymi regularnie produkty z mojej lokalizacji przedsiębiorstwa. Poniżej opis klientów w danymi podstawowymi wymaganymi do wprowadzenia przez system IFS:

- ZWM-CUST-1: Hurtownia wód mineralnych. Kraj pochodzenia: Polska. Grupa statystyczna klientów: ZWM-CSG-1 o nazwie Grupa hurtowni. Adres dostawcy: ul. Tęczowa 67, 50-555 Wrocław, powiat Wrocław. Nazwa alternatywna: WODAN, zabezpieczenie dostaw CIP (*Carriage & Insurance Paid* czyli przewoźne i ubezpieczenie zapłacone) na bramę klienta, sposób dostawy: dostawa drogowa za pomocą samochodów ciężarowych (kod: PLS), wysyłka codzienna, okres płatności: 30 dni.
- ZWM-CUST-2: Sieć dyskontowa. Kraj pochodzenia: Polska. Grupa statystyczna klientów: ZWM-CSG-3 o nazwie Grupa dyskontów. Adres dostawcy: ul. Poznańska 135, 62-080 Tarnowo Podgórne, powiat Poznań. Nazwa alternatywna: LIDL, zabezpieczenie dostaw CIP (*Carriage & Insurance Paid* czyli przewoźne i ubezpieczenie zapłacone) na rampę centrum dystrybucyjnego, sposób dostawy: dostawa drogowa za pomocą samochodów ciężarowych (kod: PLS), wysyłka codzienna, okres płatności: 30 dni.
- ZWM-CUST-3: Hurtownia napojów. Kraj pochodzenia: Polska. Grupa statystyczna klientów: ZWM-CSG-1 o nazwie Grupa hurtowni. Adres dostawcy: ul. Kętrzyńska 43, 11-200 Bartoszyce, powiat Bartoszyce. Nazwa alternatywna: BARTEX Sp. J., zabezpieczenie dostaw CIP (*Carriage & Insurance Paid* czyli przewoźne i ubezpieczenie zapłacone) na bramę klienta, sposób dostawy: dostawa drogowa za pomocą samochodów ciężarowych (kod: PLS), wysyłka codzienna, okres płatności: 30 dni.
- ZWM-CUST-4: Hipermarket. Kraj pochodzenia: Polska. Grupa statystyczna klientów: ZWM-CSG-2 o nazwie Grupa marketów. Adres dostawcy: ul. Bojkowska 85, 44-141 Gliwice, powiat Gliwice. Nazwa alternatywna: TESCO, zabezpieczenie dostaw CIP (*Carriage & Insurance Paid* czyli przewoźne i ubezpieczenie zapłacone) na rampę centrum dystrybucyjnego, sposób dostawy: dostawa drogowa za pomocą samochodów ciężarowych (kod: PLS), wysyłka codzienna, okres płatności: 30 dni.

Grupy statystyczne dostawców definiuje się na grupie list **Procurement Basic Data** dostępnej po ścieżce **Procurement**. Należy przejść na zakładkę **Supplier Statistic Groups**. Na tej zakładce definiuje się grupy statystyczne dostawców korzystając z polecenia **New**. Po kolei wstawiam na liście kolejne grupy statystyczne dostawców uzupełniając pola Supplier Statistic Group identyfikatorem grupy dostawców oraz *Description* opisem grupy dostawców:

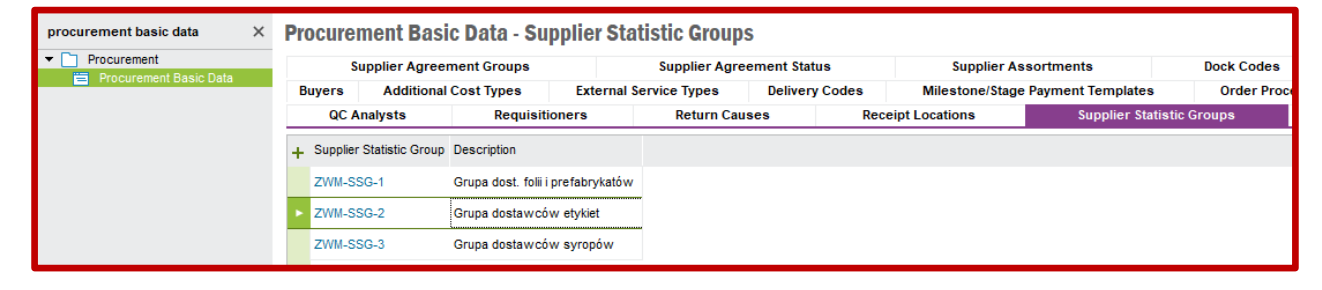

Przykład definiowania dostawcy przedstawię dla ZWM-SUPP-1 czyli dostawcy folii i prefabrykatów. Dostawców definiuje się na formularzu *Supplier* dostępnego po ścieżce *Application Base Setup-* >*Enterprise->Supplier* lub *Procurement->Supplier*. Ustawiam kursor na polu *Supplier* i wybieram polecenie New. Uzupełniam następujące pola: *Supplier* – identyfikatorem dostawcy, *Name* – opisem słownym dostawcy, następnie na zakładce *General*: *Default Language* – domyślnym językiem, którym posługuje się dostawca, *Country* – krajem pochodzenia dostawcy, *Category* – wybieram dostawcę czyli "Supplier", pozostałe pola pozostawiam puste. Zapisuję ustawienia poleceniem Save:

| supplier X                              | Supplier                                                                                     |
|-----------------------------------------|----------------------------------------------------------------------------------------------|
|                                         | Supprei                                                                                      |
| Application Base Setup                  | Supplier: Name: Association No:                                                              |
| Enterprise                              | ZWM-SUPP-1 Dostawca folii i prefabrykatów                                                    |
| Supplier                                |                                                                                              |
| Suppliere                               | Conserved Addresses Construct Comm Method Message Setue Investors Deumant Durchases SDM lots |
| ▼                                       | General Aduress Contact Comm. Method Message Setup Invoice Payment Purchase Skim Into        |
|                                         | Default Language: Our ID at Supplier Logo                                                    |
| Preliminary Supplier Invoic             |                                                                                              |
| Manual Supplier Invoice                 | + Company Our D                                                                              |
| Outgoing Supplier Invoice               | Country:                                                                                     |
| Supplier                                | POLAND                                                                                       |
| <ul> <li>Invoice Functions</li> </ul>   |                                                                                              |
| Outgoing Supplier Invoid                | Category:                                                                                    |
| ✓ Analysis                              | Supplier                                                                                     |
| Supplier Invoices Analy                 | Suppres                                                                                      |
| Supplier Invoices for Fir               | Supplier's Own ID:                                                                           |
| Finally Posted Supplier I               |                                                                                              |
| Suppliers                               |                                                                                              |
| <ul> <li>External Invoice</li> </ul>    | Creation Date:                                                                               |
| External Supplier Invoic                | 2019-01-10                                                                                   |
| External Supplier Invoic                | 2013/01/10                                                                                   |
| External Supplier Invoic                | Form of Business' Form of Business Description:                                              |
| Multi-Company External                  |                                                                                              |
| External Supplier Invoic                |                                                                                              |
| External Supplier Invoic                | Identifier Reference: ID Reference Validation:                                               |
| <ul> <li>Financial Connector</li> </ul> |                                                                                              |
| Iransfer Supplier Invoid                | None                                                                                         |
| Supplier Invoices in Tra                |                                                                                              |
| Transfer Supplier Invoid                | One-Time Supplier                                                                            |

Następnie przechodzę na zakładkę *Address* i podzakładkę *General Address Info*. Na nich tworzę i uzupełniam adres według schematu opisanego w części poświęconej definicji pracowników fabryki (szczegóły znajdują się w opisie 03 zamieszczonego na stronie ZPPW) plus dodatkowo definiuję nazwę dostawcy widoczną na dokumentach w polu *Supplier Name*. Po wprowadzeniu danych adresowych zapisuję ustawienia poleceniem **Save**:

| supplier X                            | Supplier                                                                               |                 |
|---------------------------------------|----------------------------------------------------------------------------------------|-----------------|
| ▼ ☐ Application Base Setup            | Supplier: Name: Association No:                                                        |                 |
| ▼ ☐ Enterprise                        | ZWM-SUPP-1 Dostawca folii i prefabrykatów                                              |                 |
| <ul> <li>Supplier</li> </ul>          |                                                                                        |                 |
| Supplier                              |                                                                                        |                 |
| Suppliers                             | General Address Contact Comm. Method Message Setup Invoice Payment Purchase            | SRM Info        |
| <ul> <li>Financials</li> </ul>        |                                                                                        |                 |
| <ul> <li>Supplier Invoice</li> </ul>  | Address Identity: Supplier's Own Address ID: Supplier Name:                            |                 |
| Preliminary Supplier Invoid           | ZWM: DĄBROWA G UL. 🗸 ERG Sp. z o. o.                                                   |                 |
| Manual Supplier Invoice               |                                                                                        |                 |
| Outgoing Supplier Invoice             | General Address Info Document Tax Information Purchase Address Info Purchase           | Tax Information |
| Supplier                              |                                                                                        |                 |
| <ul> <li>Invoice Functions</li> </ul> | Country: Address Type Default Address ^                                                |                 |
| Outgoing Supplier Invoid              | POLAND                                                                                 |                 |
| ▼ Analysis                            | Poourrent I                                                                            |                 |
| Supplier Invoices Analy               | Address:                                                                               |                 |
| Supplier Invoices for Fir             | ul. Chemiczna 6 🔨 🕺 Visit 🗸                                                            |                 |
| Finally Posted Supplier I             | 42-520 - Dąbrowa Górnicza                                                              |                 |
| Suppliers                             | Polska Pay V V                                                                         |                 |
| External Invoice                      |                                                                                        |                 |
| External Supplier Invoic              | Valid From: Valid To:                                                                  |                 |
| External Supplier Invoic              |                                                                                        |                 |
| External Supplier Invoic              | V                                                                                      |                 |
| Multi-Company External                | Comm Method:                                                                           |                 |
| External Supplier Invoic              |                                                                                        |                 |
| External Supplier Invoic              | + Comm ID Name Description Communication Value Default Default per Valid From Valid To |                 |
| Transfer Supplier Inveit              | method per Method Method and Address                                                   |                 |

Dalej przechodzę na podzakładkę *Purchase Adress Info*. Na tej zakładce definiuję parametry uszczegóławiające sposób zakupu towarów u dostawców oraz warunki dostawy. Należy ponownie wybrać polecenie **New**. Po kolei uzupełniam widoczne pola następującymi danymi: *Del Terms* – identyfikatorem sposobu zabezpieczenia dostawy (identyfikator wyszukuję za pomocą polecenia **List of Values**), *Del Terms Location* – lokalizacją, do której zabezpieczono dostawę, *Ship Via* – identyfikatorem środka transportu, którym realizuje się dostawę (identyfikator wyszukuję za pomocą polecenia **List of Values**). Po wypełnieniu pól zapisuję ustawienia poleceniem **Save**:

| supplier                                         | ×   | Supplier            |         |               |            |            |                |            |             |            |          |
|--------------------------------------------------|-----|---------------------|---------|---------------|------------|------------|----------------|------------|-------------|------------|----------|
| <ul> <li>Application Base Setup</li> </ul>       | ^   | Supplier:           |         | N             | ame:       |            |                |            | Association | No:        |          |
| <ul> <li>Enterprise</li> <li>Supplier</li> </ul> | II. | ZWM-SUPP-1          |         | D             | Dostawca f | olii i pre | fabrykatów     |            |             |            |          |
| Supplier                                         |     |                     |         |               |            |            |                |            |             |            |          |
| Suppliers                                        |     | General Address     | Contact | Comm. N       | Nethod     | Mes        | sage Setup     | Invoice    | Payment     | Purchase   | SRM I    |
| <ul> <li>Financials</li> </ul>                   |     |                     |         |               |            |            |                |            |             |            |          |
| <ul> <li>Supplier Invoice</li> </ul>             |     | Address Identity:   | Su      | ıpplier's Own | Address I  | D:         | Supplier Name  | :          |             |            |          |
| Preliminary Supplier Invoi                       | ic  | ZWM: DABROWAG.      | - UL. 🗸 |               |            |            | ERG Sp. z o. ( | <b>D</b> . |             |            |          |
| Manual Supplier Invoice                          |     |                     |         |               |            |            |                |            |             |            |          |
| Outgoing Supplier Invoice                        | е   | General Address     | Info E  | Document 1    | Tax Inform | nation     | Purcha         | se Addre   | ss Info     | Purchase T | Tax Info |
| Supplier                                         |     |                     |         |               |            |            |                |            |             |            |          |
| <ul> <li>Invoice Functions</li> </ul>            |     | Del Terms:          | CIP     | Carraige & Ir | nsurance F | Paid to    | Supplier Con   | tact:      |             |            |          |
| Outgoing Supplier Invo                           | ic  | Del Terms Location: | ZMW-A1  |               |            |            | Supplier Cale  | endar:     |             |            |          |
| Supplier Invoices Analy                          |     | -t                  |         |               |            |            |                |            |             |            |          |
| Supplier Invoices Analy                          | ir. | Ship-Via:           | PLS     | Samochód      |            |            |                |            | Intrastat   | Exempt     |          |
| Finally Posted Supplier                          | 1   | Route ID:           |         |               |            |            |                |            |             |            |          |

Dalej przechodzę na zakładkę *Purchase* i podzakładkę *General*. Wybieram polecenie **New** oraz przystępuję do uzupełnienia pól *Supp Stat Grp* statystyczną grupą dostawców (identyfikator statystycznej grupy dostawcy wyszukuję za pomocą polecenia **List of Values**), *Buyer ID* identyfikatorem osoby będącej zakupowcem (tutaj też identyfikator zakupowca wyszukuję za pomocą polecenia **List of Values**) oraz *Currency* walutą, w której rozliczane będą dostawy. Po uzupełnieniu powyższych pól zapisuje ustawienia poleceniem **Save**:

| supplier X                                     | Supplier            |                  |                       |                 |          |                |                |               |
|------------------------------------------------|---------------------|------------------|-----------------------|-----------------|----------|----------------|----------------|---------------|
| ▼ ☐ Application Base Setup ∧                   | Supplier:           |                  | Name:                 |                 |          | Association    | No:            |               |
| Enterprise                                     | ZWM-SUPP-1          |                  | Dostawca folii i      | prefabrykatów   |          |                |                | 7             |
| ✓ Supplier                                     |                     |                  |                       |                 |          |                |                |               |
| Supplier                                       | <b>A 1 1 1</b>      |                  |                       | <b>.</b> .      |          |                |                |               |
| - Suppliers                                    | General Addres      | ss Contact Com   | m. Method M           | essage Setup    | Invoice  | Payment        | Purchase SR    | M Info        |
|                                                | General Misc        | Supplier Info Me | essage Defaults       | Charges         | Purchase | Groups         | Delivery Overh | eads          |
| Preliminary Supplier Invoic                    |                     |                  |                       |                 |          |                |                |               |
| Manual Supplier Invoice                        | Supp Stat Grp:      | ZWM-SSG-1        | Grupa dost. folii i p | prefabrykatów   | Cus      | tomer No:      |                | Customer Cate |
| Outgoing Supplier Invoice                      |                     |                  |                       |                 |          |                |                |               |
| Supplier                                       | Buyer ID:           | ZWM-BUY          | Zakupowiec przeds     | siębiorstwa ZWM | Our      | Cust No:       |                |               |
| <ul> <li>Invoice Functions</li> </ul>          | Payment Terms:      |                  |                       |                 | Disc     | ount Rate:     |                | 0             |
| Outgoing Supplier Invoid                       | ,                   |                  |                       |                 |          |                |                |               |
| ▼ Analysis                                     | Currency:           | PLN              | Pay Tax               |                 | Add      | litional Cost: |                | 0.00          |
| Supplier Invoices Analys                       | Purchase Code:      |                  |                       |                 |          |                |                |               |
| Supplier Invoices for Fir                      | r archase coder     |                  |                       |                 |          |                |                |               |
| Finally Posted Supplier I                      | Quality             |                  | Environment           |                 | C        | ode of Cond    | uct            | Credit        |
| Suppliers                                      | Approved            | Note             | Approved              | Note            |          | Approved       | Note           | Approved      |
| External Invoice     External Supplier Invoice |                     |                  |                       | _               |          |                | _              |               |
| External Supplier Invoic                       | Date:               |                  | Date:                 |                 | Di       | ate:           |                | Date:         |
| External Supplier Invoic                       | Type:               |                  | Type:                 |                 | Т        | /pe:           |                |               |
| Multi-Company External                         |                     |                  | ·· [                  |                 |          |                |                |               |
| External Supplier Invoic                       | Next Audit:         |                  | Next Audit:           |                 | N        | ext Audit:     |                |               |
| External Supplier Invoic                       | Supplier Templat    | a                |                       |                 | D        | urchase Evo    | ress Order     |               |
| <ul> <li>Financial Connector</li> </ul>        |                     |                  |                       |                 |          |                | iless order    |               |
| Transfer Supplier Invoid                       | Use as Templat      | e New Quid       | kly Registered Sup    | plier           |          | Express Or     | der Allowed    |               |
| Supplier Invoices in Tra                       | Template Descriptio | in:              |                       |                 |          |                |                |               |
| Transfer Supplier Invoid                       |                     |                  |                       |                 |          |                |                |               |

Na koniec przechodzę na zakładkę *Invoice* i podzakładkę *General*. Zaznaczam pole *Company* oraz wybieram polecenie **New**. Pole *Company* zostanie wtedy uzupełnione automatycznie identyfikatorem przedsiębiorstwa. Następnie uzupełniam następujące pola: *Supplier Type* – tutaj w polu wyboru wybieram, czy dany dostawca jest dostawcą wewnętrznym przedsiębiorstwa czy jest to dostawca zewnętrzny jako niezależny podmiot gospodarczy, *Supplier Group* – identyfikator grupy dostawców wybierany za pomocą polecenia **List of Values** (do wyboru są następujące identyfikatory: 0 – krajowa jednostka powiązana, 1 – krajowa jednostka niepowiązana, 2 – zagraniczna jednostka powiązana, 3 – zagraniczna jednostka niepowiązana, 4 – jednostka wewnętrzna), *Payment Terms* – identyfikator warunków płatności wybierany za pomocą polecenia **List of Values** (do 10 dni roboczych, 20 – płatność do 20 dni roboczych, 30 – płatność do 30 dni roboczych), *Invoice Recipient* – identyfikator osoby odpowiedzialnej za odbiór faktury, pozostałe pola pozostawiam puste, zapisuję ustawienia poleceniem **Save**:

| supplier X                              | Supplier                           |                                                                             |
|-----------------------------------------|------------------------------------|-----------------------------------------------------------------------------|
| ▼ Application Base Setup ▲              | Supplier:                          | Name: Association No:                                                       |
| ▼ T Enterprise                          |                                    |                                                                             |
| ✓ Supplier                              | ZWM-SUPP-1                         | Dostawca folii i prefabrykatow                                              |
| 😑 Supplier                              |                                    |                                                                             |
| Suppliers                               | General Address Contact Con        | mm. Method Message Setup Invoice Payment Purchase SRM Info                  |
| <ul> <li>Financials</li> </ul>          |                                    |                                                                             |
| <ul> <li>Supplier Invoice</li> </ul>    | Company: ZWMCORP                   | ×                                                                           |
| Preliminary Supplier Invoid             | company.                           |                                                                             |
| Manual Supplier Invoice                 | Concept Description Toulation      | PO Matching Massace Defaults                                                |
| Outgoing Supplier Invoice               | General Properties Tax Informa     | Nation PO Matching Message Defaults                                         |
| Supplier                                | Supplier Type: S                   | Supplier Group:                                                             |
| Outgoing Supplier Invoid                | External V                         | 1 Domestic Not Associated Unit Mandatory Payment Reference at Invoice Entry |
|                                         | Currency: D                        | Default Ourrency Pate Type:                                                 |
| Supplier Invoices Analy                 |                                    |                                                                             |
| Supplier Invoices for Fir               | PLN                                |                                                                             |
| Finally Posted Supplier I               | Plan Payment Delay: P              | Payment Terms:                                                              |
| Suppliers                               | 3                                  | 30 30 Days                                                                  |
| <ul> <li>External Invoice</li> </ul>    | Automatic Daymont Authorizations   | Deverant Authorizer TD:                                                     |
| External Supplier Invoic                | Automatic Payment Authorization: P | Payment Authorizer ID:                                                      |
| External Supplier Invoic                | No                                 |                                                                             |
| External Supplier Invoic                | P                                  | Preliminary Code:                                                           |
| Multi-Company External                  | Default Invoice Types              |                                                                             |
| External Supplier Invoic                | Manual:                            | Invoire Recipient:                                                          |
| External Supplier Invoic                |                                    |                                                                             |
| <ul> <li>Financial Connector</li> </ul> | Automatic:                         |                                                                             |
| Transfer Supplier Invoic                | Ir                                 | Invoicing Supplier:                                                         |
| Supplier Invoices in Tra                | Description Menuality              | ZWM-SUPP-1 Dostawca folii i prefabrykatów                                   |
| Transferred Supplier Invoid             | Recurring Manual:                  | National Bank Code:                                                         |
| Transfer Supplier Invoir                |                                    |                                                                             |
| ▼ 	 Basic Data                          | In a first Datas                   |                                                                             |
| Supplier Invoice Templar                | Inactive Date: P                   | Posting Template Identity:                                                  |
| Supplier Invoice Types                  |                                    |                                                                             |
| Supplier Groups                         | Inactive Reason: Ir                | Inactive Reason Description:                                                |
| ▼ Cash Book                             |                                    | -                                                                           |
| ▼ ☐ Analysis                            |                                    |                                                                             |

Podsumowując, na liście **Suppliers** dostępnej po ścieżce **Application Base Setup->Enterprise->Supplier** po zastosowaniu właściwego filtra w poleceniu **Search** widzę trzech dostawców, którzy będą dostarczać surowce do systemu produkcyjnego:

| suppliers                                                      | × | Su | ppliers    |                                |                |                  |         |          |               |                         |
|----------------------------------------------------------------|---|----|------------|--------------------------------|----------------|------------------|---------|----------|---------------|-------------------------|
| <ul> <li>Application Base Setup</li> <li>Enterprise</li> </ul> |   | +  | Supplier   | Name                           | Association No | Default Language | Country | Category | Creation Date | ID Reference Validation |
| Supplier     Supplier                                          |   | ×  | ZWM-SUPP-1 | Dostawca folii i prefabrykatów |                | Polish           | POLAND  | Supplier | 2019-01-10    | None                    |
| ✓ ☐ Financials                                                 |   |    | ZWM-SUPP-2 | Dostawca etykiet               |                | Polish           | POLAND  | Supplier | 2019-01-10    | None                    |
| <ul> <li>Supplier Invoice</li> <li>Analysis</li> </ul>         |   |    | ZWM-SUPP-3 | Dostawca syropów               |                | Polish           | POLAND  | Supplier | 2019-01-10    | None                    |
| Suppliers                                                      |   |    |            |                                |                |                  |         |          |               |                         |

Grupy statystyczne klientów definiuje się na grupie list **Sales Basic Data** dostępnej po ścieżce **Sales- Basic Data**. Należy przejść na zakładkę **Customer Stat Groups**. Na tej zakładce definiuje się grupy statystyczne klientów korzystając z polecenia **New**. Po kolei wstawiam na liście kolejne grupy statystyczne klientów uzupełniając pola *Customer Statistic Group* identyfikatorem grupy klientów oraz *Description* opisem grupy klientów:

| sales basic data ×<br>▼  Sales<br>▼  Basic Data             | Sa | les Basic Data<br>Sales Groups<br>Commission Receiv | - Custome                       | r Stat (<br>Sales P<br>Cor                            | Groups<br>Price Group<br>mmission | ps<br>Receivers | Sales Charg<br>Self-Billing De |  |  |
|-------------------------------------------------------------|----|-----------------------------------------------------|---------------------------------|-------------------------------------------------------|-----------------------------------|-----------------|--------------------------------|--|--|
| Sales Dasic Data     Contract Management     Sales Contract |    | Pricing Contrib<br>Order Types                      | ution Margin Co<br>Shipment Typ | in Control Competitors t Types Customer Stat Groups S |                                   |                 |                                |  |  |
| Sales Contract Basic Data                                   | +  | Customer Statistic Grou                             | p Description                   |                                                       |                                   |                 |                                |  |  |
|                                                             |    | ZWM-CSG-1<br>ZWM-CSG-2                              | Grupa hurtov<br>Grupa marke     | vników<br>tów                                         |                                   |                 |                                |  |  |
|                                                             | •  | ZWM-CSG-3                                           | Grupa dysko                     | ntów                                                  |                                   |                 |                                |  |  |

Przykład definiowania klienta przedstawię dla ZWM-CUST-1 czyli hurtowni wód mineralnych. Klientów definiuje się na formularzu *Customer* dostępnego po ścieżce *Application Base Setup->Enterprise-Customer* lub *Sales->Customer*. Ustawiam kursor na polu *Customer* i wybieram polecenie **New**. Uzupełniam następujące pola: *Customer* – identyfikatorem klienta, *Name* – opisem słownym klienta, następnie na zakładce *General*: *Default Language* – domyślnym językiem, którym posługuje się klient, *Country* – krajem pochodzenia klienta, *Category* – wybieram "Customer", pozostałe pola pozostawiam puste. Zapisuję ustawienia poleceniem **Save**:

| customer                                   | ×  | Customer                |        |                   |                   |         |              |             |       |          |             |
|--------------------------------------------|----|-------------------------|--------|-------------------|-------------------|---------|--------------|-------------|-------|----------|-------------|
| <ul> <li>Application Base Setup</li> </ul> | ^  | Customer:               |        | Name:             |                   |         | Association  | No:         |       |          |             |
| <ul> <li>Enterprise</li> </ul>             |    | ZWM-CUST-1              |        | Hurtownia         | wód mineralnych   |         |              |             |       |          |             |
| <ul> <li>Customer</li> </ul>               |    | 200000000               |        | That contribution | weathing any off  |         |              |             |       |          |             |
| Customer                                   |    |                         |        |                   |                   |         |              |             |       |          |             |
| Customers                                  |    | General Address Contact | Com    | m. Method         | Message Setup     | Invoice | Payment      | Credit Info | Order | CRM Info | Project Rep |
| End Customers per Cu                       | IS | D-fack Languages        |        | 0                 | <b>C</b>          |         |              |             |       |          |             |
| <ul> <li>Financials</li> </ul>             |    | Derault Language:       |        | Our ID at         | Customer          |         |              |             |       | Logo     |             |
| Customer Invoice                           |    | Polish                  | $\sim$ | L Com             | oany Our ID       |         |              |             |       |          |             |
| Manual Customer Invoice                    | в  |                         |        |                   |                   |         |              |             |       |          |             |
| Customer                                   |    | Country:                |        |                   |                   |         |              |             |       |          |             |
| <ul> <li>Invoice Functions</li> </ul>      |    | POLAND                  | $\sim$ |                   |                   |         |              |             |       |          |             |
| Customer Invoices wit                      | h  |                         |        |                   |                   |         |              |             |       |          |             |
| Update Misc Customer                       |    | Category:               |        |                   |                   |         |              |             |       |          |             |
| <ul> <li>Analysis</li> </ul>               |    | Customer                | $\sim$ |                   |                   |         |              |             |       |          |             |
| Customer Invoices An                       | al |                         |        |                   |                   |         |              |             |       |          |             |
| Customer Invoices Du                       | e  | Creation Date:          |        |                   |                   |         |              |             |       |          |             |
| Customer Invoice Post                      | ir | 2019-01-10              |        |                   |                   |         |              |             |       |          |             |
| Customers                                  |    |                         |        |                   |                   |         |              |             |       |          |             |
| External Invoice                           |    | Form of Business:       |        | Form of Busi      | ness Description: |         |              |             |       |          |             |
| External Customer Inv                      | 01 |                         |        |                   |                   |         |              |             |       |          |             |
| External Customer Invi                     | 01 | L                       |        |                   |                   |         |              |             |       |          |             |
| External Customer Invi                     | 01 | Identifier Reference:   |        |                   |                   |         | ID Reference | Validation: |       |          |             |
| External Customer Inv                      | 01 |                         |        |                   |                   |         | Nene         |             |       |          |             |
| Financial Connector                        |    |                         |        |                   |                   |         | None         |             | ~     |          |             |

Następnie przechodzę na zakładkę *Address* i podzakładkę *General Address Info*. Na nich tworzę i uzupełniam adres według schematu opisanego w części poświęconej definicji pracowników fabryki (szczegóły znajdują się w opisie 03 zamieszczonego na stronie ZPPW) plus dodatkowo definiuję nazwę klienta widoczną na dokumentach w polu *Customer Name*. Po wprowadzeniu danych adresowych zapisuję ustawienia poleceniem **Save**:

| customer                                   | × | Customer                 |         |              |              |            |              |              |               |            |          |
|--------------------------------------------|---|--------------------------|---------|--------------|--------------|------------|--------------|--------------|---------------|------------|----------|
| <ul> <li>Application Base Setup</li> </ul> | ^ | Customer:                |         | Name:        |              |            |              | Association  | No:           |            |          |
| <ul> <li>Enterprise</li> </ul>             |   | ZWM-CUST-1               |         | Hurtownia    | a wód minera | Invch      |              |              |               |            |          |
| ✓ Customer                                 |   |                          |         |              |              |            |              |              |               |            |          |
|                                            |   |                          |         |              |              | • •        |              |              | o             | <b>.</b> . |          |
| Customers                                  |   | General Address Conta    | ct Com  | m. Method    | Messag       | je Setup   | Invoice      | Payment      | Credit Info   | Order      | CRI      |
| End Customers per Cus                      |   | Address Identity:        | Custom  | orla Own Ada | Image ID:    | Curtom     | or Nomo:     |              |               |            |          |
| Financiais                                 |   | Address identity.        | Cusion  | Iers Own Add | iress iD.    | Custom     | er manie.    |              |               |            | _        |
| Customer Invoice                           |   | ZWWI: WROCŁAW - UL. TĘCZ | ~       |              |              | WODA       | N            |              |               |            |          |
|                                            |   | F-10-1                   |         |              |              |            |              |              |               |            |          |
|                                            |   | End Customer             |         |              |              |            |              |              | 11.00         |            |          |
| Customer Invoices with                     |   | End Customer:            |         | Name:        |              |            |              | Address      | Identity:     |            | _        |
| Undate Misc Customer I                     |   |                          |         |              |              |            |              |              |               |            |          |
|                                            |   |                          |         |              |              |            |              |              |               |            |          |
| Customer Invoices Anal                     |   | General Address Info     | Deliven | / Tax Inform | nation       | Docume     | ent Tax Info | rmation      | Order Add     | ress Info  | 0        |
| Customer Invoices Due                      |   |                          |         |              |              |            |              |              |               |            |          |
| Customer Invoice Postin                    |   | Country:                 |         |              |              |            |              |              |               |            |          |
| Customers                                  |   | POLAND                   |         | $\sim$       | Within (     | City Limit | I Addr       | ees Tyne     | Default Addre |            | $\wedge$ |
| <ul> <li>External Invoice</li> </ul>       |   |                          |         |              |              |            | + ~~~        | caa type     |               | 33         |          |
| External Customer Invoi                    |   | Address:                 |         |              | Jurisdiction | Code:      |              |              |               |            |          |
| External Customer Invoi                    | i | ul Teczowa 67            |         | £ 1          |              |            | Pay          |              | $\sim$        |            |          |
| External Customer Invoi                    |   | 50-555 - Wrocław         |         | 1            |              |            | Prims        | aryContact   |               |            |          |
| External Customer Invoi                    | i | Polska                   |         |              | Valid From:  |            |              | il y contact | <u> </u>      |            |          |
| ▼ ☐ Financial Connector                    |   |                          |         |              |              |            | 🕨 Seco       | ndaryC 🗸     | $\checkmark$  |            |          |
| Transfer Customer Invo                     |   |                          |         |              |              |            |              |              |               |            | *        |
| Customer Invoices in Tr                    |   |                          |         |              | Valid To:    |            | Primary Co   | intact:      | Secondary     | Contact:   |          |
| Transfer Customer Invo                     |   |                          |         |              | valia ro.    |            |              | andot.       | - Secondary ( | sontact.   |          |
| Transferred Customer I                     |   |                          |         |              |              |            |              |              |               |            |          |
|                                            |   |                          |         |              |              |            |              |              |               |            |          |

Dalej przechodzę na podzakładkę *Delivery Tax Information*. Na tej zakładce definiuję formę opodatkowania klienta wraz z przypisaniem go do przedsiębiorstwa, do którego klient ma być podlinkowany. Najpierw klikam w polu *Company* po czy wybieram polecenie **New**. System **IFS** automatycznie podlinkuje klienta do przedsiębiorstwa, do którego użytkownik wywołujący polecenie jest domyślnie przypięty. Klikając pole *Tax Regime* (czyli reżim podatkowy) **IFS** domyślnie uzupełni je jako "VAT", natomiast pole *Tax Withholding* (czyli podatek potrącony) zostanie domyślnie uzupełnione jako "Blocked". Pozostawiam takie ustawienia po czym zapisuję je poleceniem **Save**, wówczas pole *Tax Liability* (czyli obowiązek podatkowy) zostanie uzupełniony jako "TAX":

| customer X                                   | stomer                                                                                                    |                                      |
|----------------------------------------------|----------------------------------------------------------------------------------------------------|--------------------------------------|
| <ul> <li>Application Base Setup</li> </ul>   | tomer: Name:                                                                                                    | Association No:                      |
| ▼ Enterprise                                 | M-CUST-1 Hurtownia wód mineralovch                                                                                                    |                                      |
| Customer                                     |                                                                                                    |                                      |
|                                              |                                                                                                    |                                      |
| End Customers                                | eneral Address Contact Comm. Method Message Setup Invo                                                                                                    | oice Payment Credit Info Order CRM I |
|                                              | ress Identity: Customer's Own Address ID: Customer Nam                                                                                                    | ne:                                  |
| Customer Invoice                             | M: WBOCŁAW - ULI TECZ V                                                                                                    |                                      |
| Manual Customer Invoice                      |                                                                                                    |                                      |
| Customer                                     | nd Customer                                                                                                    |                                      |
| <ul> <li>Invoice Functions</li> </ul>        | nd Customer: Name:                                                                                                    | Address Identity:                    |
| Customer Invoices with                       |                                                                                                    |                                      |
| Update Misc Customer I                       |                                                                                                    |                                      |
| ▼ Analysis                                   |                                                                                                    |                                      |
| Customer Invoices Anal                       | General Address Info Delivery Tax Information Document Tax                                                                                                    | x Information Order Address Info     |
| Customer Invoices Due                        | 2020                                                                                                    |                                      |
| Customer Invoice Postir                      | party.                                                                                                    |                                      |
| Customers                                    | MCORP V                                                                                                    |                                      |
| External Invoice     External Customer Invoi | Regime: Tax Withholding: Tax Rounding Method:                                                                                                    | Tax Rounding Level:                  |
| External Customer Invoi                      | Round to the Nearest                                                                                                    | Specified on company                 |
| External Customer Invoi                      |                                                                                                    | Specified on company *               |
| External Customer Invoi                      |                                                                                                    |                                      |
| ▼ Financial Connector                        | upply Country IPD Tax Information                                                                                                    |                                      |
| Transfer Customer Invo                       | aly Country                                                                                                    |                                      |
| Customer Invoices in Tr                      | and the second second |                                      |
| Transfer Customer Invo                       |                                                                                                    |                                      |
| Transferred Customer I                       | Liability: Tax Book Ref:                                                                                                    |                                      |
| Transfer Customer Invo                       |                                                                                                    |                                      |
| ▼ Basic Data                                 |                                                                                                    |                                      |

Dalej przechodzę na podzakładkę *Order Adress Info*. Na tej zakładce definiuję parametry uszczegóławiające sposób sprzedaży produktów dla klienta oraz warunki wysyłki. Należy ponownie wybrać polecenie **New**. Po kolei uzupełniam widoczne pola następującymi danymi: *Customer Name* – alternatywną nazwą klienta widoczną na dokumentach, np. na zamówieniu klienta, *Del Terms* – identyfikatorem sposobu zabezpieczenia wysyłki (identyfikator wyszukuję za pomocą polecenia **List of Values**), *Del Terms Location* – lokalizacją klienta, do której zabezpieczono wysyłkę, *Ship Via* – identyfikatorem środka transportu, którym realizuje się wysyłkę (identyfikator wyszukuję za pomocą polecenia **List of Values**), *Route ID* – identyfikator dni wysyłki produktów wybierany za pomocą polecenia **List of Values** (do wyboru są następujące identyfikatory: MWF – wysyłki w poniedziałki, środy i piątki, MKTH – wysyłki raz w tygodniu w czwartki, AWD – wysyłki codziennie). Po wypełnieniu pól zapisuję ustawienia poleceniem **Save**:

| customer ×                            | Customer             |               |                 |              |            |             |             |             |           |          |     |
|---------------------------------------|----------------------|---------------|-----------------|--------------|------------|-------------|-------------|-------------|-----------|----------|-----|
| Application Base Setup                | Customer:            |               | Name:           |              |            |             | Association | No:         |           |          |     |
| Enterprise     Customer               | ZWM-CUST-1           |               | Hurtownia w     | ód mineralny | /ch        |             |             |             |           |          |     |
| Customer                              |                      |               |                 |              |            |             |             |             |           |          |     |
| Customers                             | General Address      | Contact Comm  | n. Method       | Message      | Setup      | Invoice     | Payment     | Credit Info | Order     | CRM Info | Pre |
| End Customers per Cus                 |                      |               |                 |              | -          |             | -           |             |           |          | _   |
| ▼ ☐ Financials                        | Address Identity:    | Custome       | r's Own Addres  | s ID:        | Customer   | r Name:     |             |             |           |          |     |
| <ul> <li>Customer Invoice</li> </ul>  | ZWM: WROCŁAW - UL. 1 | ręcz 🗸        |                 |              | WODAN      | 1           |             |             |           |          |     |
| Manual Customer Invoice               |                      |               |                 |              |            |             |             |             |           |          |     |
| Customer                              | End Customer         |               |                 |              |            |             |             |             |           |          |     |
| <ul> <li>Invoice Functions</li> </ul> | End Customer:        |               | Name:           |              |            |             | Address     | ldentity:   |           |          |     |
| Customer Invoices with                |                      |               |                 |              |            |             |             | -           |           |          |     |
| Update Misc Customer I                |                      |               |                 |              |            |             |             |             |           |          |     |
| <ul> <li>Analysis</li> </ul>          |                      |               |                 |              |            |             |             |             |           | _        |     |
| Customer Invoices Anal                | General Address Inf  | o Delivery    | Tax Informat    | ion (        | Documer    | nt Tax Info | ormation    | Order Add   | ress Infe | 0        |     |
| Customer Invoices Due                 |                      |               |                 |              |            |             |             |             |           |          |     |
| Customer Invoice Postin               | Del Terms:           | CIP           | Carraige 8      | k Insurance  | Paid to (k | Custom      | er Contact: |             |           |          |     |
| Customers                             |                      |               |                 |              |            | 1           |             |             |           |          | =   |
| <ul> <li>External Invoice</li> </ul>  | Del Terms Location:  | Brama klienta |                 |              |            | Region:     |             |             |           |          |     |
| External Customer Invoi               | Shin-Via:            | PI S          | Samochóc        | 1            |            | Dietrict    |             |             |           |          |     |
| External Customer Invoi               | onp via.             | 125           |                 |              |            | District    |             |             |           |          |     |
| External Customer Invoi               | Route ID:            | AWD           | All week d      | ays          |            | Deliver     | y Time:     |             |           |          |     |
| External Customer Invoi               | Customer Calendar:   |               |                 |              |            | 1           |             | Intractat   | Evemot    |          |     |
| Transfer Custemer Inve                | customer culendar.   |               |                 |              |            | J           |             | ind data    | cexempt   |          |     |
| Customer Invoices in Tr               | Shipment             |               |                 |              |            |             |             |             |           |          |     |
| Trapefer Customer Invo                | Shinment Type:       |               |                 |              |            |             |             |             |           |          |     |
| Transfer Customer I                   | ompinent Type:       |               |                 |              |            |             |             |             |           |          |     |
| Transfer Customer Invo                |                      | Unattached    | d Shipment Line | es Allowed   |            |             |             |             |           |          |     |

Dalej przechodzę na zakładkę *Order* i podzakładkę *General*. Wybieram polecenie **New** oraz przystępuje do uzupełnienia pól *Cust Stat Grp* statystyczną grupą klientów (identyfikator statystycznej grupy klientów wyszukuję za pomocą polecenia **List of Values**) oraz *Currency* walutą, w której rozliczane będą wysyłki. Po uzupełnieniu powyższych pól zapisuje ustawienia poleceniem **Save**:

| customer                                                | ×      | Customer                |             |          |                    |         |           |        |            |              |                 |            |          |
|---------------------------------------------------------|--------|-------------------------|-------------|----------|--------------------|---------|-----------|--------|------------|--------------|-----------------|------------|----------|
| Application Base Setup     Enterprise     Customer      | ^      | Customer:<br>ZWM-CUST-1 |             |          | Name:<br>Hurtownia | wód mir | neralnych |        |            | Associatio   | n No:           |            |          |
| Customer<br>Customers                                   |        | General Address         | Contact     | Com      | m. Method          | Mes     | sage Setu | р      | Invoice    | Payment      | Credit Info     | Order      | CRM Info |
| ▼ ☐ Financials                                          |        | General Misc Cu         | stomer Info |          | Message Def        | aults   | Price     | list p | er Price ( | Group        | Commissio       | on Receive | er Charg |
| Customer Invoice     Manual Customer Invoice            |        | Cust Stat Grp:          | ZWM-CSG-:   |          | Grupa hurtown      | ików    |           |        | Hierarchy  | . [          |                 |            |          |
| <ul> <li>Customer</li> <li>Invoice Functions</li> </ul> |        | Invoice Cust:           |             |          |                    |         |           |        | Level:     |              | 1               |            |          |
| Customer Invoices with                                  | 1      | Cust Price Grp:         |             |          |                    |         |           |        | 🗌 Adv I    | nv Full Paid | Check           |            |          |
| <ul> <li>Analysis</li> </ul>                            |        | Reference:              |             |          |                    |         |           |        | Recei      | ve Pack Siz  | e Charge/Disco  | unt        |          |
| Customer Invoices Ana<br>Customer Invoices Due          |        | Market:                 |             |          |                    |         |           |        |            |              |                 |            |          |
| Customer Invoice Posti                                  | r      | Discount Type:          |             |          |                    |         |           | %      | Salesn     | ian          |                 |            |          |
| External Invoice                                        |        | Credit Control Grp:     | *           | I        | IFS Application    | s       |           |        | Salesma    | an:          |                 |            |          |
| External Customer Invo                                  | i<br>i | Currency:               | PLN         |          |                    |         |           |        | Name:      |              |                 |            |          |
| External Customer Invo                                  | 1      | Min Sales Amount:       |             |          |                    |         |           |        | Cor        | nmission Re  | ceiver          |            |          |
| <ul> <li>Financial Connector</li> </ul>                 |        | Backorder Option:       | Incomplete  | Packag   | ges Not Allowe     | d       |           | $\sim$ | Custon     | ner Owned    | Stock           |            |          |
| Customer Invoices in Transfer Customer Invoi            |        | Customer Template       |             |          |                    |         |           |        |            | w Part Owr   | nership Transfe | r          |          |
| Transfer Customer Invo                                  |        | Template Customer       |             | uickly F | Registered Cus     | tomer   |           | _      | Acq Val    | ue Level:    | No Acquisit     | ion Value  | ~        |

Na koniec przechodzę na zakładkę *Invoice* i podzakładkę *General*. Zaznaczam pole *Company* oraz wybieram polecenie **New**. Pole *Company* zostanie wtedy uzupełnione automatycznie identyfikatorem przedsiębiorstwa. Następnie uzupełniam następujące pola: *Customer Type* – tutaj w polu wyboru wybieram, czy dany klient jest klientem wewnętrznym przedsiębiorstwa czy jest to klient zewnętrzny jako niezależny podmiot gospodarczy, *Customer Group* – identyfikator grupy klientów wybierany za pomocą polecenia List of Values (do wyboru są następujące identyfikatory: 0 – krajowa jednostka powiązana, 1 – krajowa jednostka niepowiązana, 2 – zagraniczna jednostka powiązana, 3 – zagraniczna jednostka niepowiązana, 4 – jednostka wewnętrzna), *Payment Terms* – identyfikator warunków płatności wybierany za pomocą polecenia List of Values (do wyboru są następujące identyfikatory: 0 – płatność natychmiastowa, 10 – płatność do 10 dni roboczych, 20 – płatność do 20 dni roboczych, 30 – płatność do 30 dni roboczych), pozostałe pola pozostawiam puste, zapisuję ustawienia poleceniem **Save**:

| customer                                   | ×    | Custom                                     | er         |        |                                               |        |               |          |               |  |  |
|--------------------------------------------|------|--------------------------------------------|------------|--------|-----------------------------------------------|--------|---------------|----------|---------------|--|--|
| ▼ △ Application Base Setup                 | ^    | Customer:                                  |            |        | Name:                                         |        |               |          | Association 1 |  |  |
| <ul> <li>Enterprise</li> </ul>             |      | ZWM-CUST                                   | F-1        |        | Hutownia wód mineralnych                      |        |               |          |               |  |  |
| - Customer                                 |      |                                            |            |        |                                               |        |               |          |               |  |  |
| Customer                                   |      |                                            |            |        |                                               |        |               |          |               |  |  |
| Customers                                  |      | General                                    | Address    | Contac | t Comm. M                                     | Method | Message Setup | Invoice  | Payment       |  |  |
| End Customers per Cu                       | IS   |                                            |            |        |                                               |        |               |          |               |  |  |
| ▼ Financials                               |      | Company:                                   | ZWMCOR     | P.     | ~                                             |        |               |          |               |  |  |
| Customer Invoice                           |      |                                            |            |        |                                               |        |               |          |               |  |  |
| Manual Customer Invoice                    | e    | General                                    | Propertie  | s IP   | ) Tax Informa                                 | ation  | Message Setup | Jinsui I | nvoice Inforr |  |  |
| Customer                                   |      | Oustomer Type: Default Ourrency Rate Type: |            |        |                                               |        |               |          |               |  |  |
| ▼ Invoice Functions                        |      | Customerry                                 | pe.        |        | aut currency                                  |        | <i>.</i>      |          |               |  |  |
| Customer Invoices with                     | th . | External                                   |            | ~      |                                               |        |               |          |               |  |  |
| Update Misc Customer                       |      |                                            |            |        |                                               |        |               |          |               |  |  |
| ✓ Analysis                                 |      | Currency:                                  |            |        | Customer Group:                               |        |               |          |               |  |  |
| Customer Invoices An                       | ai   | PLN                                        |            |        | 1 Domestic Not Associated Unit                |        |               |          |               |  |  |
| Customer Invoices Du                       | e    |                                            | <b>-</b> . |        |                                               |        |               |          |               |  |  |
| Customer Invoice Post                      |      | No of Invoice Copies:                      |            |        | neration Group                                | ):<br> |               |          |               |  |  |
|                                            |      | 1                                          |            |        |                                               |        |               |          |               |  |  |
| External Invoice     External Customer Inv |      |                                            |            |        |                                               |        |               |          |               |  |  |
| External Customer Inv                      | oi   |                                            |            | Pay    | Payment Terms:                                |        |               |          |               |  |  |
| External Customer Inv                      | oi   |                                            |            | 30     |                                               | 30 [   | 30 Days       |          |               |  |  |
| External Customer Inv                      | oi   | Notes                                      |            |        |                                               |        |               |          |               |  |  |
| Einancial Connector                        | 01   |                                            |            | Tax    | Code:                                         |        |               |          |               |  |  |
| Transfer Customer Inv                      |      | Print Tax                                  | Code Text  |        |                                               |        |               |          |               |  |  |
| Customer Invoices in 7                     | Tr.  |                                            |            |        |                                               |        |               |          |               |  |  |
| Transfer Customer Inv                      | 10   | Inactive Date:                             |            |        | Inactive Reason: Inactive Reason Description: |        |               |          |               |  |  |
| Transferred Customer                       | - 1  |                                            |            |        |                                               |        |               |          |               |  |  |
| Transferred Customer                       | 1    | L                                          |            |        |                                               |        |               |          |               |  |  |

Podsumowując, na liście *Customers* dostępnej po ścieżce *Application Base Setup->Enterprise->Customer* po zastosowaniu właściwego filtra w poleceniu **Search** widzę czterech klientów, którzy będą kupować produkty z systemu produkcyjnego:

| customers X                                                                                                    | Customers  |                 |                           |                |                  |          |            |               |  |  |  |
|----------------------------------------------------------------------------------------------------|------------|-----------------|---------------------------|----------------|------------------|----------|------------|---------------|--|--|--|
| <ul> <li>▼ Application Base Setup</li> <li>▼ Enterprise</li> </ul>                                                              |            | Customer        | Name                      | Association No | Default Language | Country  | Category   | Creation Date |  |  |  |
| Customer                                                                                                    | •          | ZWM-CUST-1      | Hurtownia wód mineralnych |                | Polish           | POLAND   | Customer   | 2019-01-10    |  |  |  |
| <ul> <li>End Customers per Custom</li> <li>Financials</li> <li>Customer Invoice</li> <li>Analysis</li> <li>Customers</li> </ul> | ZWM-CUST-2 | Sieć dyskontowa |                           | Polish         | POLAND           | Customer | 2019-01-10 |               |  |  |  |
|                                                                                                    |            | ZWM-CUST-3      | Hurtownia napojów         |                | Polish           | POLAND   | Customer   | 2019-01-10    |  |  |  |
|                                                                                                    |            | ZWM-CUST-4      | Hipermarket               |                | Polish           | POLAND   | Customer   | 2019-01-10    |  |  |  |